# **CISCO** Academy

## Packet Tracer - Weryfikacja adresacji IPv4 i IPv6

## Tabela adresowania

| Urządzenie | Interfejs      | Adres IP/Prefiks   |                 | Brama domyślna |
|------------|----------------|--------------------|-----------------|----------------|
| R1         | G0/0           | 10.10.1.97         | 255.255.255.224 | nd.            |
|            |                | 2001:db8:1:1::1/64 |                 |                |
|            | S0/0/1         | 10.10.1.6          | 255.255.255.252 | nd.            |
|            |                | 2001:db8:1:2::2/64 |                 |                |
|            |                | fe80::1            |                 |                |
| R2         | S0/0/0         | 10.10.1.5          | 255.255.255.252 | nd.            |
|            |                | 2001:db8:1:2::1/64 |                 |                |
|            | S0/0/1         | 10.10.1.9          | 255.255.255.252 | nd.            |
|            |                | 2001:db8:1:3::1/64 |                 |                |
|            |                | fe80::2            |                 |                |
| R3         | G0/0           | 10.10.1.17         | 255.255.255.240 | nd.            |
|            |                | 2001:db8:1:4::1/64 |                 |                |
|            | S0/0/1         | 10.10.1.10         | 255.255.255.252 | nd.            |
|            |                | 2001:db8:1:3::2/64 |                 |                |
|            |                | fe80::3            |                 |                |
| PC1        | karta sieciowa |                    |                 |                |
|            |                |                    |                 |                |
| PC2        | karta sieciowa |                    |                 |                |
|            |                |                    |                 |                |

## Cele

Część 1: Uzupełnienie tabeli adresacji

Część 2: Testowanie łączności poleceniem ping

Część 3: Określenie ścieżki poleceniem trace

## Wprowadzenie

Podwójny stos pozwala na współistnienie protokołów IPv4 oraz IPv6 w tej samej sieci. W tym ćwiczeniu zbadasz implementację podwójnego stosu, w tym udokumentujesz konfigurację IPv4 i IPv6 dla urządzeń końcowych, przetestujesz połączenia IPv4 i IPv6 przy użyciu polecenia **ping** oraz prześledzisz ścieżki dla IPv4 i IPv6 w całej sieci.

## Część 1: Uzupełnienie tabeli adresacji

#### Krok 1: Użyj polecenia ipconfig w celu sprawdzenia adresacji IPv4.

- a. Kliknij PC1 i otwórz Command Prompt.
- b. Wpisz polecenie **ipconfig /all**, aby zebrać informacje IPv4. Wypełnij **tabelę adresacji** wpisując adres IPv4, maskę podsieci i bramę domyślną.
- c. Kliknij PC2 i otwórz Command Prompt.
- d. Wpisz polecenie **ipconfig /all**, aby zebrać informacje IPv4. Wypełnij **tabelę adresacji** wpisując adres IPv4, maskę podsieci i bramę domyślną.

#### Krok 2: Użyj polecenia ipv6config do weryfikacji adresacji IPv6.

- a. Na **PC1** wprowadź polecenie **ipv6config /all**, aby zebrać informacje o IPv6. Wypełnij **tabelę adresacji** wpisując adres IPv6, prefiks podsieci i bramę domyślną.
- b. Na **PC2** wprowadź polecenie **ipv6config /all**, aby zebrać informacje o IPv6. Wypełnij **tabelę adresacji** wpisując adres IPv6, prefiks podsieci i bramę domyślną.

## Część 2: Sprawdzenie łączności poleceniem ping

#### Krok 1: Użyj polecenia ping aby zweryfikować łączność IPv4.

a. Z PC1wykonaj ping na adres IPv4 PC2.

Czy ping zakończył się powodzeniem?

b. Z PC2 wykonaj ping na adres IPv4 PC1.

Czy ping zakończył się powodzeniem?

#### Krok 2: Użyj polecenia ping aby zweryfikować łączność IPv6.

a. Z PC1 wykonaj ping na adres IPv6 PC2.

Czy ping zakończył się powodzeniem?

b. Z PC2 wykonaj ping na adres IPv6 PC1.

Czy ping zakończył się powodzeniem?

## Część 3: Określenie ścieżki poleceniem trace

## Krok 1: Użyj polecenia tracert, aby sprawdzić ścieżkę IPv4.

- a. Z PC1 prześledź trasę do PC2.
  - PC> tracert 10.10.1.20

Jakie adresy napotkano po drodze?

Z którymi interfejsami są skojarzone cztery adresy?

b. Z PC2 prześledź trasę do PC1.

Jakie adresy napotkano po drodze?

Z którymi interfejsami są skojarzone cztery adresy?

#### Krok 2: Użyj polecenia tracert, aby sprawdzić ścieżkę IPv6.

a. Z PC1 prześledź trasę do adresu IPv6 PC2.
PC> tracert 2001:db8:1:4::a

Jakie adresy napotkano po drodze?

Z którymi interfejsami są skojarzone cztery adresy?

b. Z PC2 prześledź trasę do adresu IPv6 PC1.

Jakie adresy napotkano po drodze?

Z którymi interfejsami są skojarzone cztery adresy?